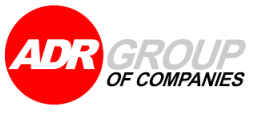

# USER MANUAL

## MENAMBAHKAN SHORTCUT APLIKASI ADR MOBILE PADA HOME SCREEN SMARTPHONE IOS

|                     | ADR Group of Companies |
|---------------------|------------------------|
| No                  | : DOC-IT/USM/23-0042   |
| Date                | : 22 November 2023     |
| Reference No        | : -                    |
| Version of Document | : 1.0                  |

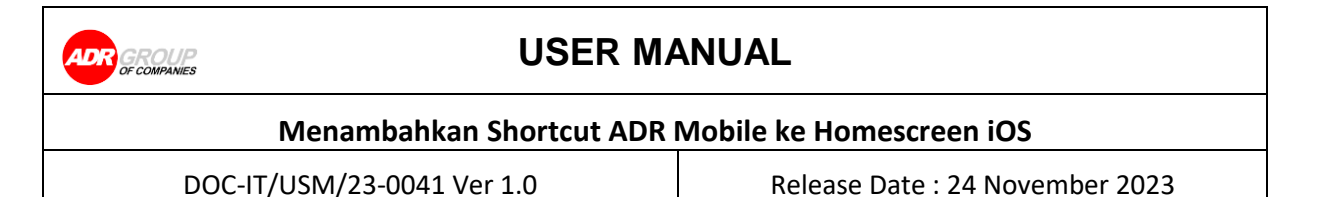

- 1. Akses ADR Store untuk mendapatkan link aplikasi ADR Mobile
  - a. Akses "ADR Store" di alamat <u>http://adrstore.adrindo.com:9001/apps/</u> menggunakan Web browser "Safari" pada iPhone.
  - b. Berikut adalah tampilan saat berhasil mengakses "ADR Store". Scroll ke bawah kebagian "Our Applications" dan pilih aplikasi yang akan diakses.

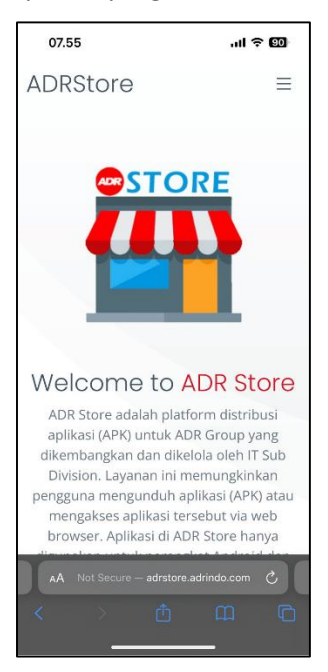

Gambar 1 – Tampilan ADRSTORE

c. Setelah menemukan aplikasi yang akan digunakan, sebagai contoh : Adrindo Workspace kemudian klik tombol **"Access for Web Apps"**, untuk akses aplikasi tersebut.

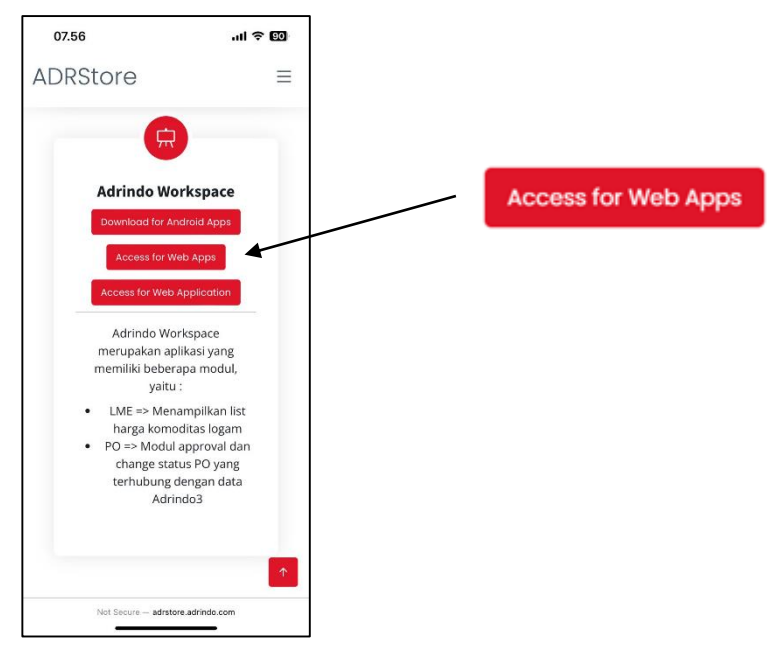

Gambar 2 - Contoh link akses Aplikasi Adrindo Workspace

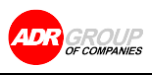

### **USER MANUAL**

| Menambahkan Shortcut ADR Mobile ke Homescreen iOS |                                 |  |
|---------------------------------------------------|---------------------------------|--|
| DOC-IT/USM/23-0041 Ver 1.0                        | Release Date : 24 November 2023 |  |

d. Setelah tombol "Access for Web Apps" di klik, maka akan tampil halaman login Adrindo Workspace seperti gambar berikut.

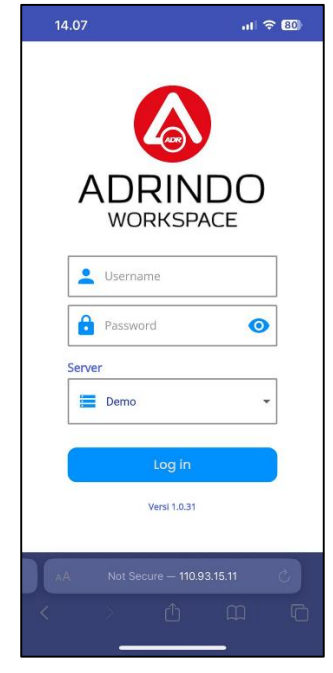

Gambar 3 Tampilan Login Adrindo Workspace

- 2. Menambahkan Shortcut Adrindo Workspace ke Home Screen iPhone
  - a. Setelah muncul halaman login Adrindo Workspace, klik tombol "bagikan" ( tampilan gambar dibawah.

) seperti

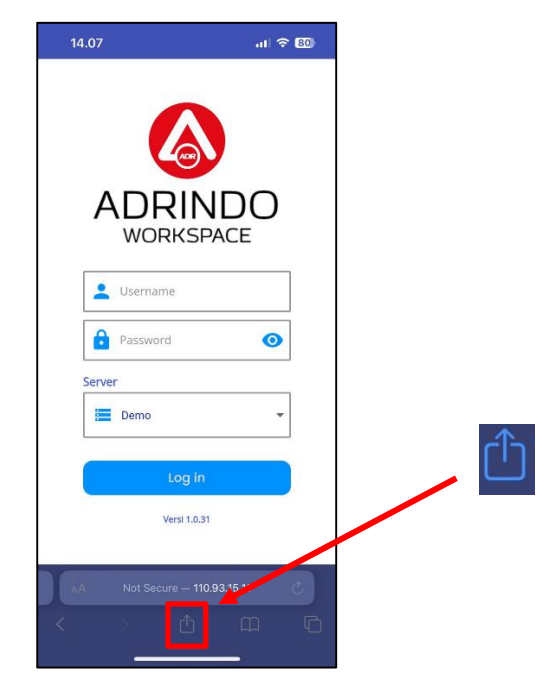

Gambar 4 – Tampilan Login Adrindo Workspace

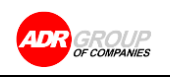

#### **USER MANUAL**

#### Menambahkan Shortcut ADR Mobile ke Homescreen iOS

DOC-IT/USM/23-0041 Ver 1.0

Release Date : 24 November 2023

b. Setelah klik tombol bagikan, klik tombol "Add to Home Screen" dan klik tombol "Add" seperti gambar dibawah.

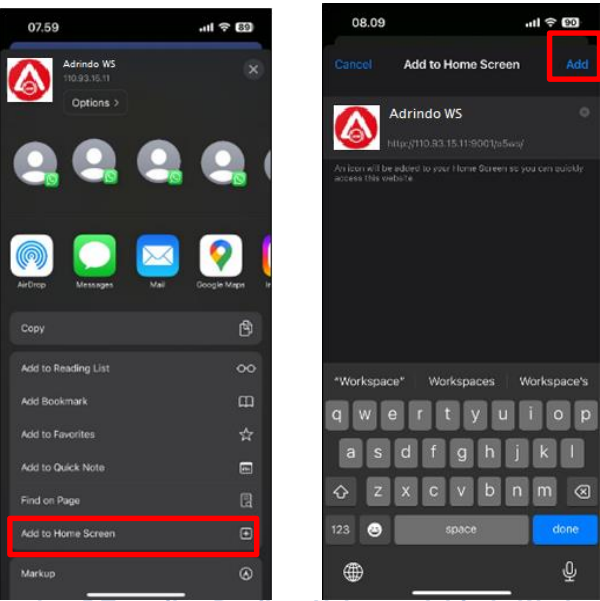

Gambar 5 Tampilan Bagikan Halaman Adrindo Workspace

c. Halaman Login Adrindo Workspace telah ditambahkan di Home Screen iPhone. Untuk menjalankannya, klik pada logo aplikasi "Adrindo Workspace".

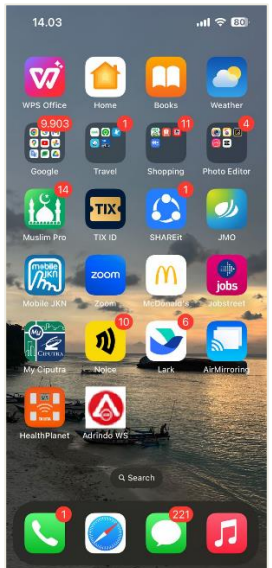

Gambar 6 Tampilan Home Screen iPhone setelah ditambahkan Adrindo Workspace